## Charterhouse Parent Portal Guide for Parents

Link: https://charterhouse-kl.parents.isams.cloud/

1. You will receive a link to our Parent Portal website, along with an access code and a password. The link will take you to the following webpage. Click 'Create an account'

|      | Create an account                    |
|------|--------------------------------------|
|      | PARENT PORTAL                        |
| 200  | Please enter your login credentials: |
|      | Usemanne / Email                     |
|      | Password                             |
| PART | Remember me Sign In                  |
|      | Forgotten your details?              |
|      |                                      |
|      |                                      |
|      |                                      |

2. On the next page, insert the portal access code and password that was provided in the email. Click Next and follow the on-screen instructions to create your Parent Portal account.

| PARENT PORTAL<br>Create your parent portal account: |
|-----------------------------------------------------|
| Portal access code                                  |
| Portal access password                              |
| Back Next                                           |
|                                                     |
| 7                                                   |

3. Once you reach the landing page, locate 'SCHOOL REPORTS' in the top bar to view your children's school report.

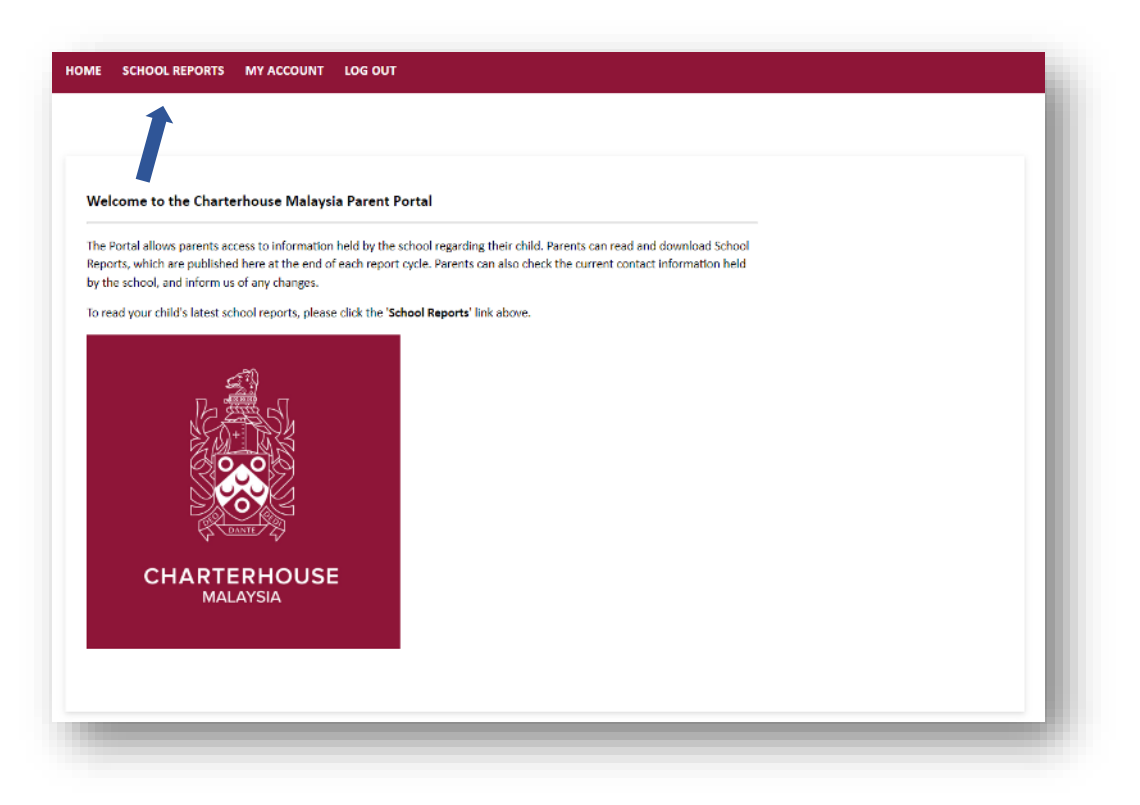

4. Click on 'View <your child's name> School Reports'

## or

Go to the drop-down list on the right to change to another child you have in school

| 's School Reports                                                                                        |                |
|----------------------------------------------------------------------------------------------------|----------------|
| Displayed below are options available so you can view, download and build Nadya Joehai's school reports. | Change Child 🖌 |
| View I's School Reports                                                                                  |                |
| 1                                                                                                    |                |

5. You can now see a list of all reports that has been published through the Parent Portal. You can download each report and view them on your device.

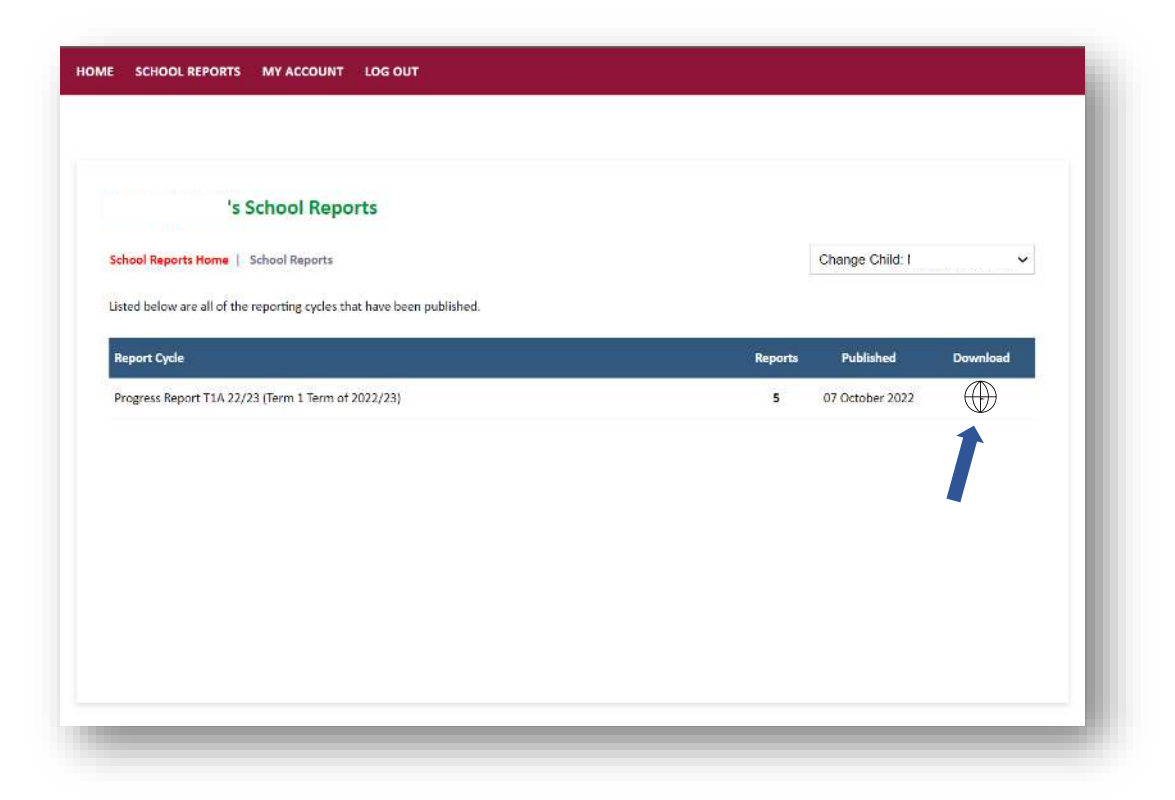